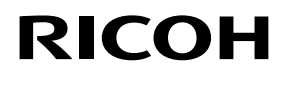

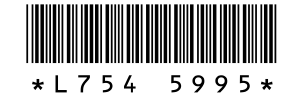

# Новые возможности GR LENS A12 50mm F2.5 MACRO GR LENS A12 28mm F2.5 RICOH LENS S10 24-72mm F2.5-4.4 VC RICOH LENS P10 28-300mm F3.5-5.6 VC GXR MOUNT A12

Благодарим вас за покупку продукции Ricoh. С обновлением версии в GXR добавляются следующие возможности.

# Режим съемки

### М: режим ручной экспозиции

При выборе значений [Авто] или [Авто-максимум] для параметра «Замер ISO» в режиме ручной экспозиции используется фиксированное значение ISO 200. Для выдержки можно выбрать два варианта: В (Bulb) и Т (Time). В режиме В экспозиция происходит в период между нажатием и отпусканием спусковой кнопки. В режиме Т экспозиция происходит между двумя нажатиями спусковой кнопки. В любом режиме камера автоматически прекращает съемку через 180 секунд. (30 с. только для RICOH LENS P10 28–30mm F3.5–5.6 VC) Также можно использовать значения ISO [Авто] и [Авто-максимум].

#### 🕏 Примечание ---

- В обоих режимах (B/T) можно управлять камерой с помощью спускового тросика (CA-1, не входит в комплект поставки).
- При выборе В/Т настройка ISO для ISO [Авто] или [Автомаксимум] фиксированная - ISO100 для RICOH LENS S10/RICOH LENS P10 и ISO200 для других моделей. (При отключенной вспышке)

# Новые сюжетные программы

Добавлены сюжетные программы [Миниатюризация], [Высококонтраст. Ч/Б], [Смягчение], [Кросс-процесс] и [Игрушечная фотокамера].

Виньетирование можно настроить в меню [Кросс-процесс] и [Игрушечная фотокамера].

🕏 Примечание -----

В зависимости от используемой версии прошивки во время ее обновления для настроек виньетирования может восстанавливаться значение по умолчанию.

# Новая функция смены объекта фокусировки

Добавлен способ смены объекта фокусировки «Отслеживание объекта фокусировки», который выводится на экран при нажатом рычаге ADJ.

При нажатии кнопки 🗰 во время смены объекта фокусировки фокус возвращается в центр изображения. При повторном нажатии кнопки 🗑 функция смены объекта фокусировки отключается.

# Увел. изобр.

Нажмите и удерживайте кнопку MENU/OK, чтобы увеличить изображение и вывести на экран его центр. Нажмите и удерживайте кнопку MENU/OK еще раз, чтобы увеличить центр

изображения и вывести увеличенную часть на весь экран. При повторном нажатии и удержании кнопки MENU/OK происходит возврат в обычный режим экрана.

Чтобы изменить масштаб изображения на экране, нажмите и удерживайте кнопку t (автоспуск) или выберите в меню съемки [Степень увеличения]. Выберите значение [2 ×], [4 ×] или [8 ×] кнопками +/-, а затем нажмите кнопку MENU/OK.

При смещении объекта или фокусировке вручную пользуйтесь кнопками (+/-/Fn1/Fn2), чтобы перемещать увеличенную область.

#### 🕏 Примечание -----

- Возврат в обычный режим экрана происходит, если в режиме Увеличенного изображения используются:
- происходит компенсация экспозиции
- используется кнопка Direct
- спусковая кнопка нажата до половины
- Если перед увеличением всего изображения включается фиксация экспозиции, она работает и в режиме увеличения, снимки делаются с фиксированной экспозицией.
- Функции [Увелич. часть] и [Увеличить все] можно зарегистрировать для параметра [Настр. кнопки Fn1/Fn2] в меню пользовательских настроек кнопок.

### Дополнительная функция колесика

При выборе режима вспышки можно также использовать колесико.

При выборе настроек автоспуска можно также использовать колесико.

### Новые размеры для функции авторазмера

Функция авторазмера поддерживает все соотношения сторон.

### Быстрое вращение кольца фокусировкид

Можно быстро навести фокус, если в режиме ручного фокуса повернуть кольцо фокусировки, одновременно нажимая кнопку ♥ (макро). (Только для GR LENS A12 50mm F2.5 MACRO/ GR LENS A12 28mm F2.5)

# Режим просмотра

### Вывод подробной информации о блоке камеры

Информация о блоке камеры отображается на дисплее подробной информации и в файле Exif.

# Меню съемки

# [Качество/размер изображения]

Добавлено значение [Только RAW].

# [Эксповилка]

Можно выбрать [ISO-BKT]. Если это значение выбрано в качестве стандартного для чувствительности ISO в меню съемки, будет происходит съемка трех кадров с различными значениями ISO.

### 🛿 Внимание!-----

Поскольку съемка происходит в задаваемом диапазоне ISO, размер вилки не может составлять 1/3EV, иначе, в зависимости от значения параметра [Настройка ISO], изображение может быть снято с теми же настройками.

### [Интервал]

Количество снимков можно настроить. Если оно задано, во время съемки на экране выводится количество оставшихся кадров.

Минимальный интервал съемки составляет 2 секунды, максимальное количество снимков – 99.

# [Шумоподавление]

Для шумоподавления можно выбрать настройки [Вык.], [Автоматически], [Слабо], [Сильно], or [МАХ]. Время, необходимое для записи снимков, зависит от выбранного значения.

- 🕏 Примечание --
- Эту функцию нельзя использовать в следующих сюжетных программах: [Портрет], [Спорт], [Миниатюризация], [Высококонтраст. Ч/Б], [Смягчение], [Кросс-процесс], [Игрушечная фотокамера] и [Коррекц. перекоса].

# Настройка баланса белого

Можно выбрать [Лампа накал. 1] или [Лампа накал. 2]. Эти настройки используются для съемки при свете ламп накаливания. Значение [Лампа накал. 2] дает более сильный красноватый оттенок по сравнению с [Лампа накал. 1]. Если вспышка включается с помощью кнопки DISP. в режиме [Вручную], баланс белого выставляется в соответствии с результатами замера, рассчитанными после выключения вспышки.

🕏 Примечание -----

При использовании значения [Лампа накал. 2] можно вести съемку с теми же оттенками, что и с использованием значения [Лампа накал.], описанным в руководстве по эксплуатации корпуса камеры.

### [Фокус - помощь]

Для упрощения фокусировки контуры становятся более резкими и повышается контрастность.

#### 🕏 Примечание -----

- При ручной фокусировке усиление контура объекта и контрастности происходит при нажатии спусковой кнопки до половины.
- Способ отображения на дисплее для функции «Фокус помощь» можно задать в меню настройки [Выбор помощи фокусировки].

### [Автоподстройка выдержки]

Если для параметра [Автоподстройка выдержки] в меню съемки установлено значение [Вкл.], шкала режимов установлена в положение "S", а оптимальная экспозиция недостижима с использованием установленного вручную значения выдержки, камера автоматически подстраивает выдержку для получения оптимальной экспозиции.

Параметр [Автоподстройка выдержки] в меню не выводится, если шкала режимов установлена в положение, отличное от "S".

# [Замер ISO]

Добавлена настройка [ISO-LO]. (Только для объективов GR LENS A12 50mm F2.5 MACRO/GR LENS A12 28mm F2.5)

# 🕏 Примечание -----

- Значение [ISO-LO] эквивалентно ISO 100. Однако динамический диапазон при этом сужается, а благодаря более высоким уровням яркости возможна потеря цвета.
- Настроить шаг ISO можно в параметре [Изменить шаг ISO] меню настройки.

# Меню основных настроек пользователя

# [Настройки регулятора ADJ.]

Настройки функции [Соотношение сторон] можно выбрать в меню [Настройки регулятора ADJ. 1] - [Настройки регулятора ADJ. 4] на вкладке основных настроек пользователя.

Если при настройке соотношения сторон нажать кнопку Регулятор ADJ., появится значок 🔂 , позволяя осуществить настройку соотношения сторон.

Подробнее о других имеющихся функциях см. в "Руководстве по эксплуатации корпуса фотокамеры".

# [Настр. кнопок Fn1/Fn2]

Добавлены функции [Увел. изобр.], [Увеличить все], [Фокус - помощь] и [Соотношение сторон].

Если при настройке функции Соотношение сторон нажать кнопку Fn1 или Fn2, можно будет настроить соотношение сторон.

Подробнее о других имеющихся функциях см. в "Руководстве по эксплуатации корпуса фотокамеры".

# [ADJ. Прямой контроль ISO]

Если для параметра [ADJ. Прямой контроль ISO] установлено значение [Вкл], с помощью рычага ADJ. можно регулировать значение ISO. На заводе-изготовителе по умолчанию устанавливается значение [Выкл.].

# 🛿 Внимание!-----

- Регулятор ADJ. может быть использован для настройки чувствительности при наполовину нажатой спусковой кнопке в программном режиме и режимах приоритета диафрагмы (в программном режиме, чувствительность можно настроить даже после нажатия спусковой кнопки, пока отображаются выдержка и диафрагма). Учтите, что после выбора чувствительности таким образом, значения [Авто] и [Автомаксимум] изменить нельзя.
- В режиме приоритета выдержки и в режиме ручной съемки невозможно пользоваться рычажком ADJ. для регулировки значения ISO. (Настройку ISO можно изменять для GXR MOUNT A12.)

# [Удалить мои настройки]

Выбор значения [Удалить мои настройки] позволяет вернуть настройки, установленные в [Сохран. настройки] для [Ячейка моих настроек], а также для [МҮ1], [МҮ2] и [МҮ3] на шкале режимов, к значениям по умолчанию.

#### [Восстан. настр. по умолчанию]

При выборе [Восстан. настр. по умолчанию], основные настройки пользователя будут сброшены.

#### 🕏 Примечание ---

Настройки, выбранные в [Сохран. настройки], не сбрасываются.

### [Кнопка зума]

В меню «Кнопка зума» можно выбрать следующие функции для кнопок [4]/[4]: [Выкл.], [Цифровой зум], [Компенсация экспозиции] или [Баланс белого]. (Только для GR LENS A12 50 mm F2.5 MACRO/GR LENS A12 28 mm F2.5).

### [Сохран. настройки]

- Для сохранения можно выбрать ячейки настроек от [1] до [6] или ячейки на карте от [1] до [6].
- Положение зума можно сохранить в меню «Сохран. настройки». Настройку можно редактировать, если в меню [Редактировать мои настройки] выбрано [Положение зума]. (Только для RICOH LENS S10 24-72mm F2.5-4.4 VC/RICOH LENS P10 28-300mm F3.5-5.6 VC)

# Меню «Настройка»

### [Изменить шаг ISO]

Для параметра [Настройка ISO] в меню съемки можно задавать значения с интервалом [1EV] или [1/3EV].

# [Настройки ISO авто-макс.]

Можно задать верхний предел значения ISO и выдержки для смены ISO, если для [Замер ISO] задано значение [Авто-максимум].

### [Режим ожидания] [Автоотключение]

Можно задать время, по прошествии которого камера будет переходить в [Режим ожидания] или включить функцию [Автоотключение] и выбрать время от 1 до 30 минут.

### [Версия прошивки]

Отображается версия прошивки камеры. Если на карте памяти сохранен файл обновления прошивки, прошивку можно обновить.

🕏 Примечание -----

Самую свежую информацию об обновлении прошивки см. на веб-сайте компании Ricoh (http://www.ricoh.com/r\_dc). Оттуда можно загрузить обновление прошивки для вашего устройства.

### [Воспр. с увеличением]

В режиме просмотра функция увеличения изображения позволяет увеличивать изображение с центром на объекте фокусировки, установленном во время съемки.

# [Отмена просм.с увел.]

Вы можете выбрать, продолжать или отменить просмотр с увеличением после съемки в режиме увеличения. При выборе значения [Выкл.] действует режим увеличения, при выборе значения [Вкл] он отключается после съемки.

### [Выбор помощи фокусировки]

Если для параметра [Пом.фокусир.] в меню съемки установлено значение [Вкл.], можно выбрать [РЕЖ. 1] или [РЕЖ. 2].

- РЕЖ. 1: в режиме фокусировки усиливаются края предметов и объектов.
- РЕЖ. 2: дисплей становится черно-белым, область фокусировки подсвечивается белым цветом.

### [Сохранить условия съемки]

Если для этого параметра установлено значение [Вкл] и после съемки вы продолжаете нажимать спусковую кнопку до половины, не отпуская ее, значения фокуса, диафрагмы, выдержки, ISO и баланса белого будут сохранены.

#### Внимание!-----

- Условия съемки не сохраняются в следующих случаях.
- Сюжетные программы [Видеоролик] и [Режим коррекции искажений]
- Съемка с интервалом
- Серийная съемка
- Автоспуск
- Если выбрано значение [Вкл], режим [Универс.авто] баланса белого действует так же, как и [Авто], а компенсация динамического диапазона не действует.

### [Отображение насыщ. белого]

Если установлено значение [Вкл], области насыщенного белого цвета на изображении в режиме просмотра с насыщенным белым мигают.

# [Информ. об авторском праве]

Введите необходимую информацию для записи в данные Exif изображения.

🕏 Примечание ---

Записанную информацию об авторских правах можно проверить в подробном просмотре с отображением гистограммы.

# [Огранич. расст. для Макро АФ]

Если для параметра [Огранич. расст. для Макро АФ] установлено значение [Вкл.], с помощью кнопки ♥ (макро) можно выбрать одно из следующих значений расстояния макросъемки: [Макро вкл. 12–30 см], [Макро вкл. 7–14 см] или [Макро выкл.]. (Только для GR LENS A12 50mm F2.5 MACRO)

# [Настройка области центр. АФ]

В меню настройки для области автофокуса в [Настройка области центр. АФ] можно выбрать значение [Стандарт.] или [Точн.]. Если в меню съемки или при макросъемке для пункта [Фокус] выбрано значение [Центр. АФ], для фокуса в меню [Настройка области центр. АФ] будет выбрана настройка области центр. АФ. (Только для GR LENS A12 50mm F2.5 MACRO/ GR LENS A12 28mm F2.5)

🕏 Примечание --

Если выбрано значение [Точн.], область АФ будет меньше, чем в режиме [Стандарт.].

# Внимание

Поскольку в версиях прошивки начиная с 1.27 скорость автофокуса увеличена, функция [Режим АФ], добавленная в версии 1.07, была удалена.